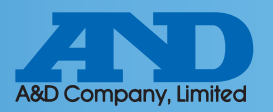

### **1**Connecting AD4430C to PC by USB cable

### **Device Installation**

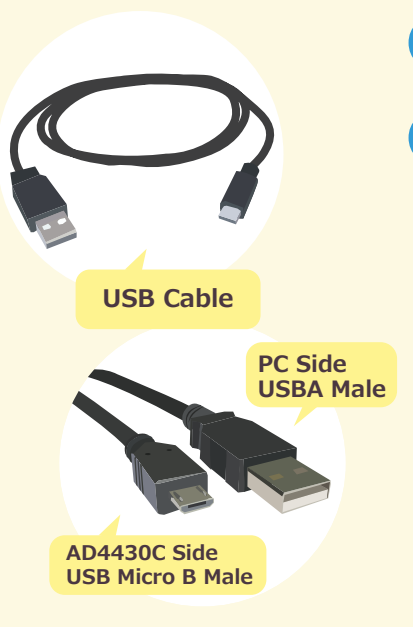

Turn on power of the AD4430C and connect the USB cable

2 A software installation message will appear shortly as shown below

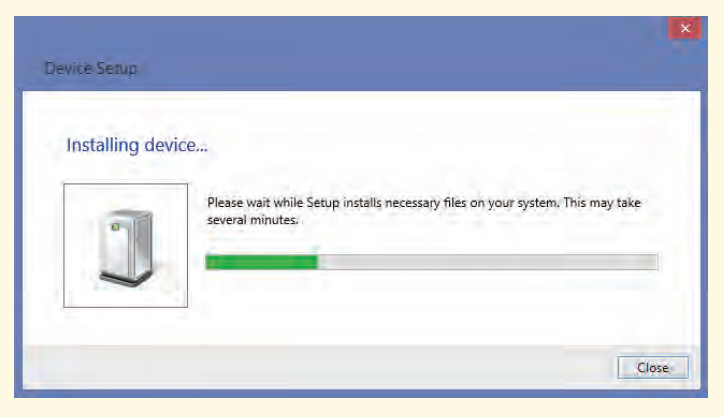

### What to do if the COM Port is not known

① Open the control panel window and click device manager

② Expand the COM LPT Port option to reveal USB Serial Port (COM). The number after COM is the port number

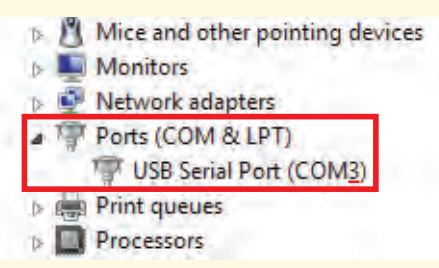

### What to do if drivers were not installed automatically

Access the following link <u>http://www.ftdichip.com/FTDrivers.htm</u>
 Press click here

#### Drivers

PLEASE NOTE - When updating drivers, refer to the following document: AN\_107 - Advanced Driver Options

New drivers are now available to support the FT4222H - for D2XX drivers please click here.

③Select setup executable and download

| Windows* | 2014-09-29 | Available as <u>setup</u><br><u>executable</u><br>Contact<br><u>support1@ftdichip.com</u><br>if looking to create<br>cusomised drivers | - | - | - | - | - |  |
|----------|------------|----------------------------------------------------------------------------------------------------|---|---|---|---|---|--|
|----------|------------|----------------------------------------------------------------------------------------------------|---|---|---|---|---|--|

 $\textcircled{\sc 0}$  After downloading CDM v2.12.00 WHQL Certified.exe click the file and install

Note: When CDM v2.12.00 WHQL Certified.exe is updated the version number, 2.12.00, will change

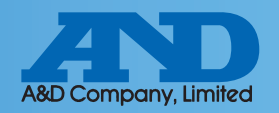

# **O** WinCT-UFC (Can read and alter multiple settings at once)

#### **Downloading WinCT-UFC**

Select WinCT-UFC 1.8MB ZIP file on our homepage (http://www.aandd.jp/products/software/winctufc.html)

Download WinCT-UFC 1.8MB ZIP file

# 2 Unzip WinCT-UFC\_E100.zip and run SETUP.EXE.

3 Press Ok

Click the computer icon to begin installation.

| A&D WinCT-UFC Setup                                                                                                    | A&D WinCT-UFC Setup                                                                                                    |
|----------------------------------------------------------------------------------------------------|----------------------------------------------------------------------------------------------------|
| Welcome to the AD WinCT-UFC installation program.<br>Setup cannot install system files or update shared files if they are in use.<br>Before proceeding, we recommend that you close any applications you may<br>be running. | Begin the installation by clicking the button below.         Image: Click this button to install AD WinCT-UFC software to the specified destination directory.         Directory:         C:\Program Files (x86)\WinCT-UFC\ |
| OK Exit Setup                                                                                                    | E <u>x</u> it Setup                                                                                                    |

### 5 Select "A&D WinCT-UFC"

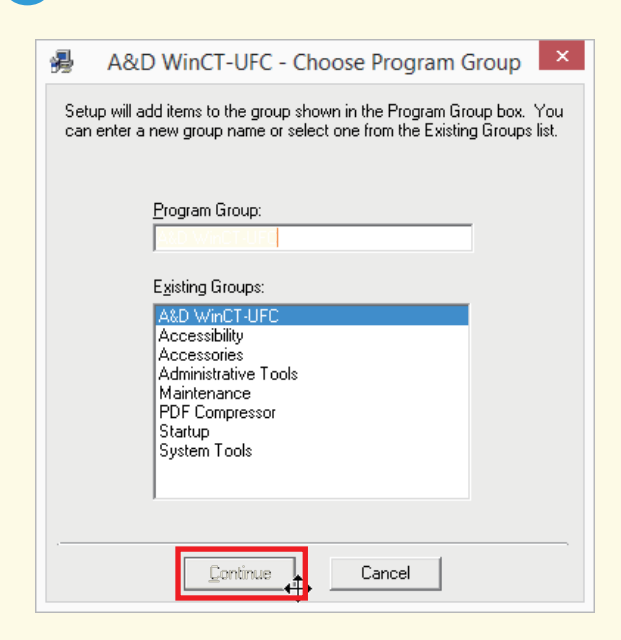

# 6 Installation is complete

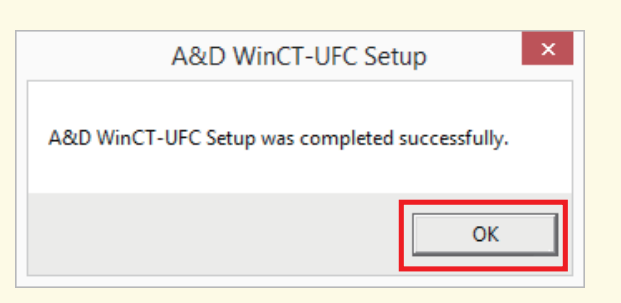

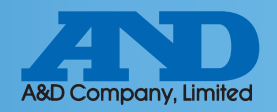

# **O** WinCT-UFC (Can read and alter multiple settings at once)

### WinCT-UFC Connection Settings

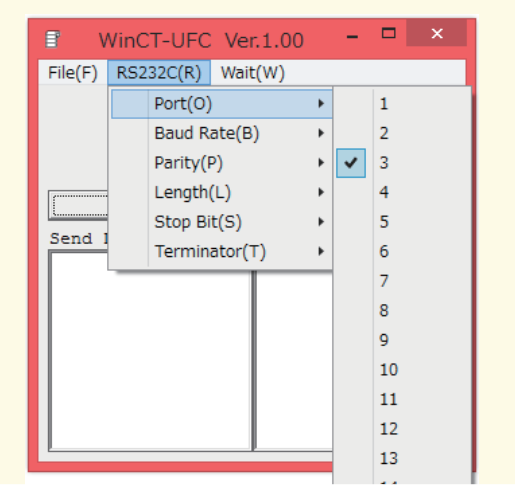

Port: Select the number corresponding to port number noted earlier.

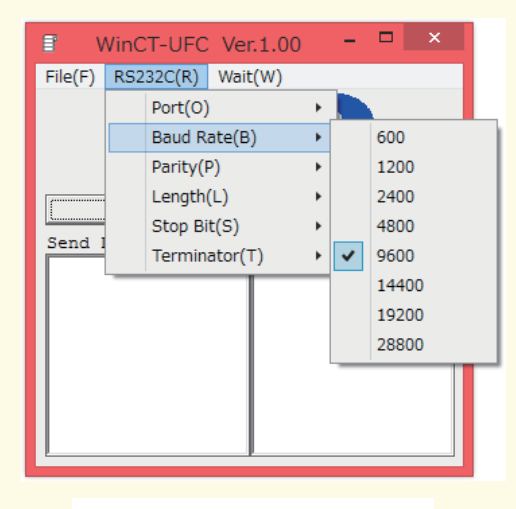

Baud Rate: 9600

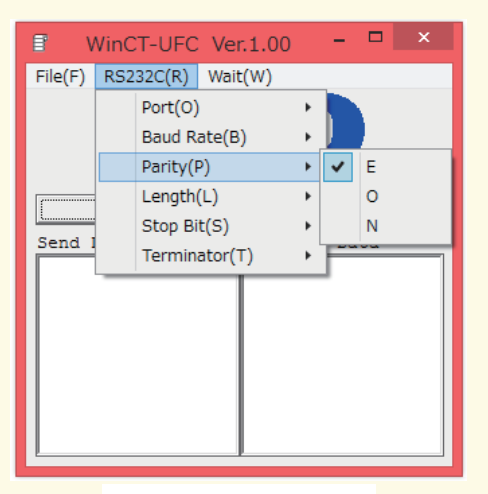

Parity: E

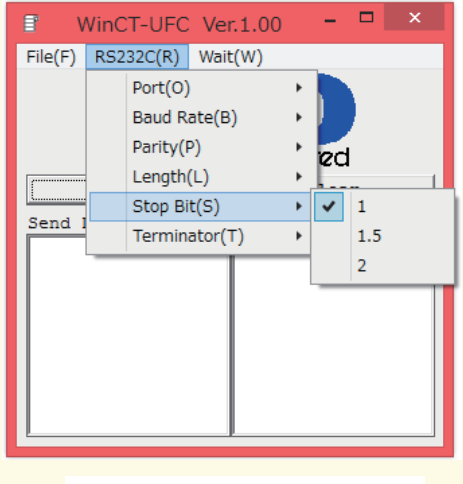

Stop Bit: 1

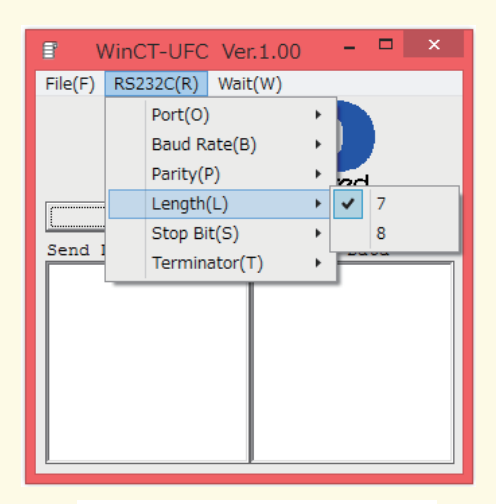

Length: 7bit

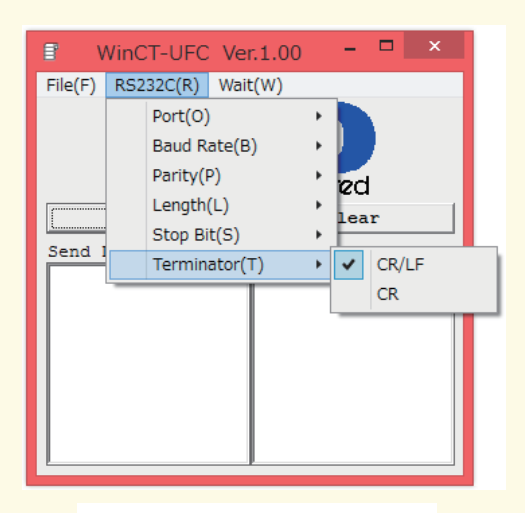

Terminator : CR/LF

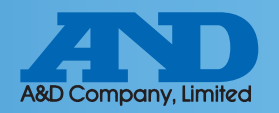

# **O** WinCT-UFC (Can read and alter multiple settings at once)

### **Connection Operation Instructions**

1 Enter 0999 into the Send Data box to read out all functions

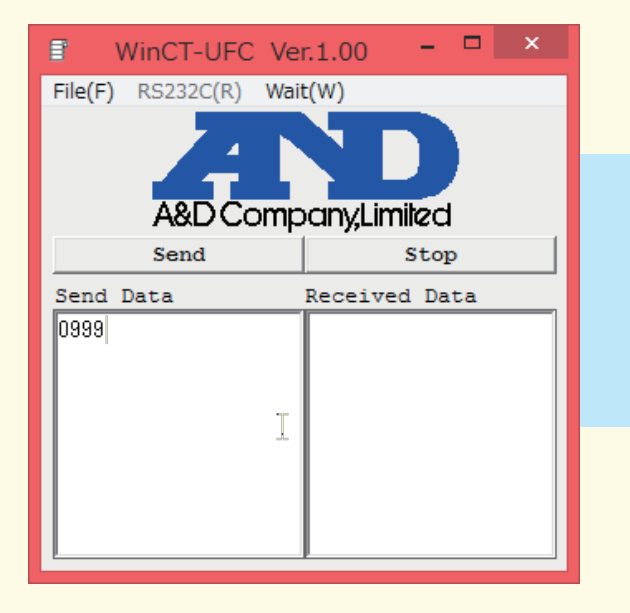

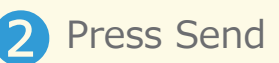

| WinCT-UFC Ve          | r.1.00 – 🗆 🗙  |  |  |  |
|-----------------------|---------------|--|--|--|
| File(F) RS232C(R) Wai | t(W)          |  |  |  |
| A&D Company,Limited   |               |  |  |  |
| Send                  | Stop          |  |  |  |
| Send Data             | Received Data |  |  |  |
| 0999                  |               |  |  |  |
|                       |               |  |  |  |

3 Function settings will display in the Received Data box

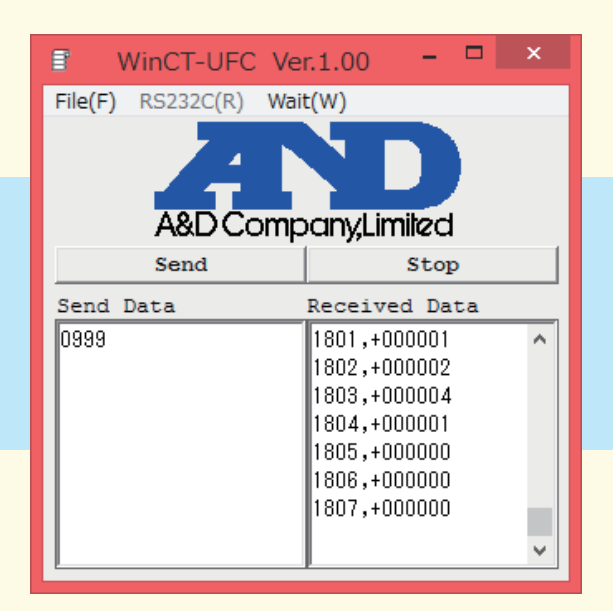

Copy the function row for the setting that is to be altered

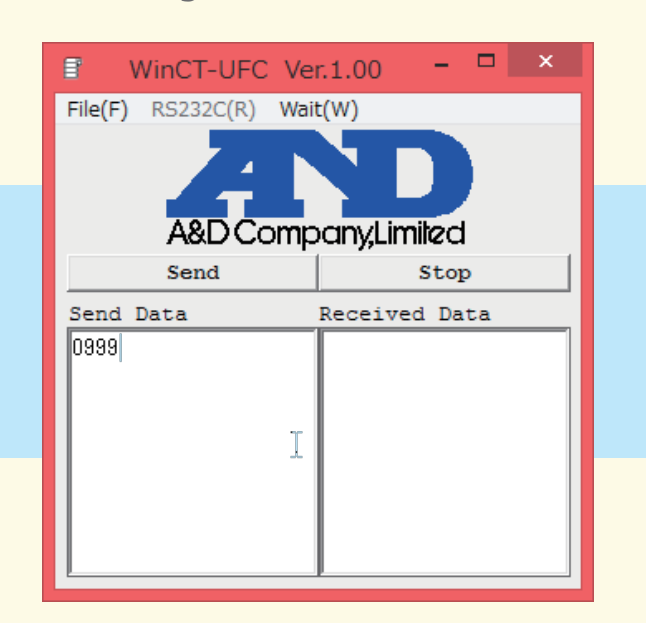

Note: Select multiple rows to change more than one function setting at a time

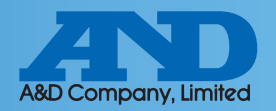

# **O** WinCT-UFC (Can read and alter multiple settings at once)

Paste the data into the Send Data box to overwrite the selected value(s)

| B WinCT-UFC Ver                                                                                                    | r.1.00 – 🗆 🗙 |  |  |  |  |
|----------------------------------------------------------------------------------------------------|--------------|--|--|--|--|
| File(F) RS232C(R) Wait                                                                                                    | t(W)         |  |  |  |  |
| A&D Company,Limited                                                                                                    |              |  |  |  |  |
| Send                                                                                                    | Stop         |  |  |  |  |
| Send Data Received Data                                                                                                    |              |  |  |  |  |
| 1205,+000008<br>1202,+000013<br>1203,+000001<br>1204,+000000<br>1205,+000008<br>1206,+000023<br>1207,+000001<br>1208,+000000<br>1209,+000001 |              |  |  |  |  |

6 Write the new setting data and press send

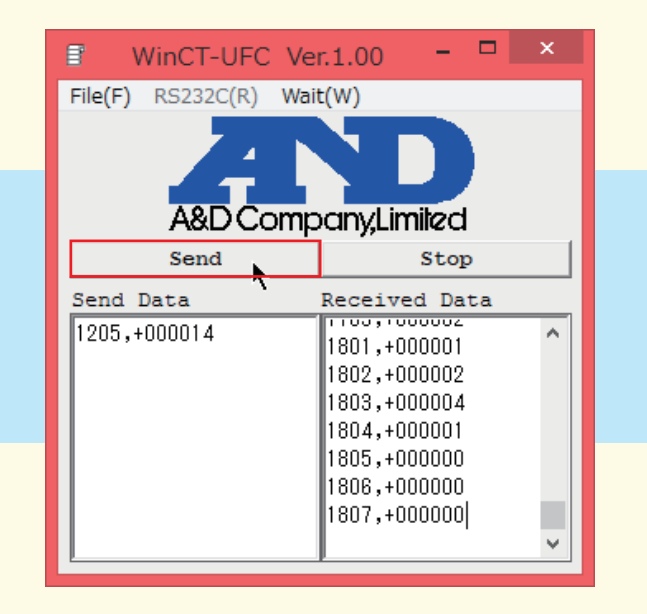

7 If the same element is displayed in the Received Data box settings were changed

| WinCT-UFC Ver          | .1.00 – 🗆 🗙    |  |  |  |  |
|------------------------|----------------|--|--|--|--|
| File(F) RS232C(R) Wait | :(W)           |  |  |  |  |
| A&D Company,Limited    |                |  |  |  |  |
| Send                   | Stop           |  |  |  |  |
| Send Data              | Received Data  |  |  |  |  |
| 1205,+000014           | 1802,+000002 ^ |  |  |  |  |
|                        | 1803,+000004   |  |  |  |  |
|                        | 1804,+000001   |  |  |  |  |
|                        | 1806,+000000   |  |  |  |  |
|                        | 1807,+000000   |  |  |  |  |
|                        | 1205,+000014   |  |  |  |  |
|                        | <b>~</b>       |  |  |  |  |

8 Press stop to finish

| WinCT-UFC Ve          | r.1.00 – 🗖              | × |  |  |
|-----------------------|-------------------------|---|--|--|
| File(F) RS232C(R) Wai | t(W)                    |   |  |  |
| A&D Comr              | panylimited             |   |  |  |
| Send                  | Stop                    |   |  |  |
| Send Data             | Send Data Received Data |   |  |  |
| 1205,+000014          | 1202,+000013            | ^ |  |  |
|                       | 1203,+000001            |   |  |  |
|                       | 1204,+000000            |   |  |  |
|                       | 1205,+000008            |   |  |  |
|                       | 1206,+000023            |   |  |  |
|                       | 1207,+000001            |   |  |  |
|                       | 1208,+000000            |   |  |  |
|                       | 1203,+000001            | ¥ |  |  |

Note: Send data and Received Data can be saved to a text editor through the File menu.

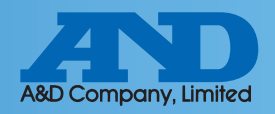

## **O**WinCT (Can read and alter settings for a single element)

#### **Downloading WinCT**

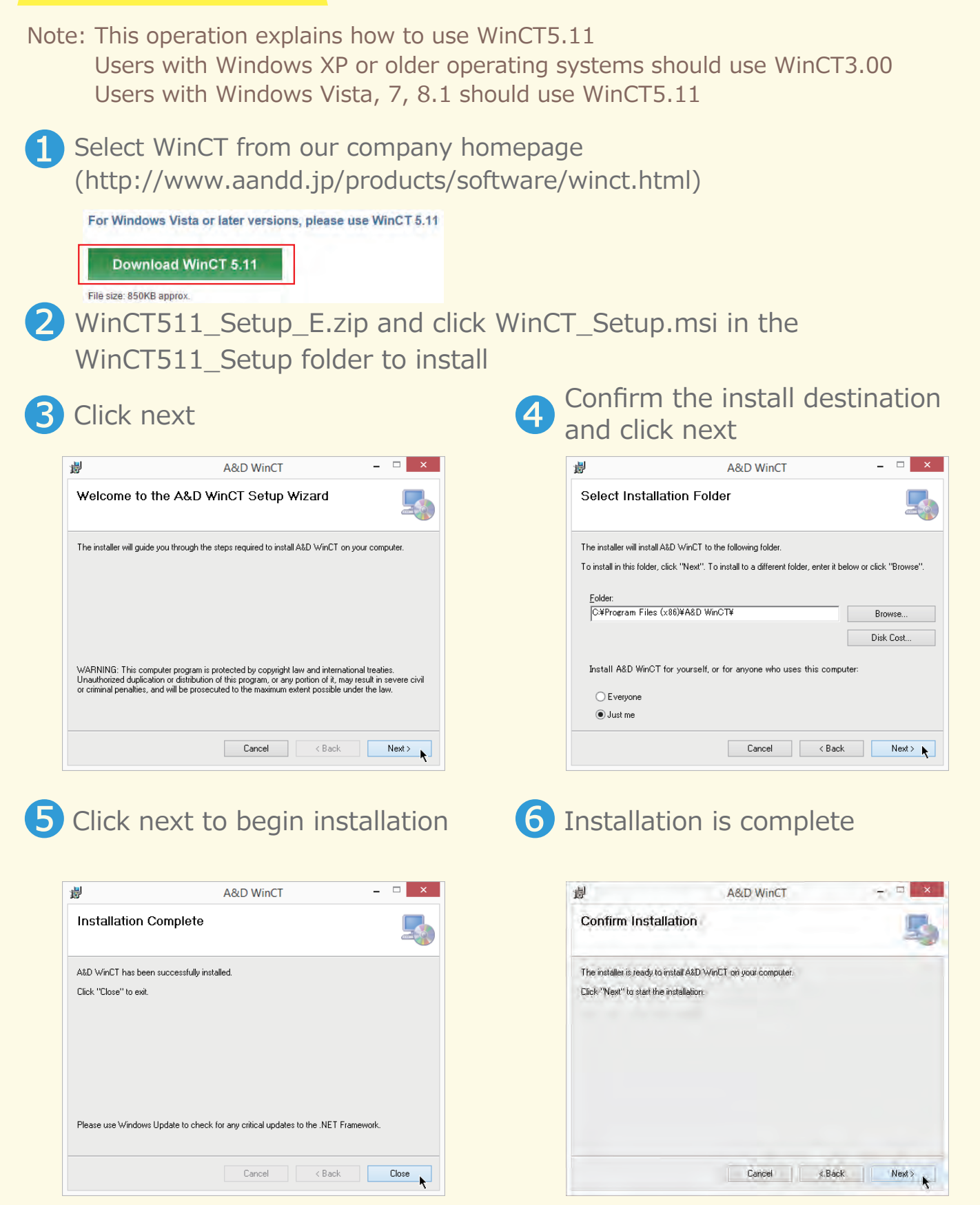

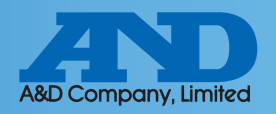

### **O**WinCT (Can read and alter settings for a single element)

#### WinCT-RsCom Connection Settings

Click the RsCom executable from WinCT

| 69                  | Rs      | Com Ver.5.10 – 🗆 🗙 |  |  |  |  |
|---------------------|---------|--------------------|--|--|--|--|
| A&D Company,Limited |         |                    |  |  |  |  |
| RS232C              |         | Manual/Repeat      |  |  |  |  |
| Port :              | . Ę     | Repeat 5 sec       |  |  |  |  |
| Baud Rate           | СОМЗ    | Data Format        |  |  |  |  |
| Parity              | E 💌     | Command PU         |  |  |  |  |
| Length              | 7 •     | Received Data      |  |  |  |  |
| Stop Bit            | 1 🔹     | Command Date       |  |  |  |  |
| Terminator          | CR/LF 💌 |                    |  |  |  |  |
| Clear               | Save    | Printer Start End  |  |  |  |  |
|                     |         |                    |  |  |  |  |
|                     |         |                    |  |  |  |  |

Port : Select the port noted earlier.

| e9                 | Rs      | Com Ver.5.10  | - 🗆 🗙   |  |  |  |
|--------------------|---------|---------------|---------|--|--|--|
| A&D CompanyLimited |         |               |         |  |  |  |
| RS232C             |         | Manual/Repeat |         |  |  |  |
| Port :             | СОМЗ 🔻  | Repeat        | 5 sec   |  |  |  |
| Baud Rate          | 9600 💌  | Data Format   | Seq. No |  |  |  |
| Parity             | E 💌     | Command       | D PU    |  |  |  |
| Length             | N<br>O  | Received Data |         |  |  |  |
| Stop Bit           | E       |               |         |  |  |  |
| Terminator         | CR/LF - | Q             | •       |  |  |  |
| Clear              | Save    | Printer Start | End     |  |  |  |
|                    |         |               |         |  |  |  |

Parity: E

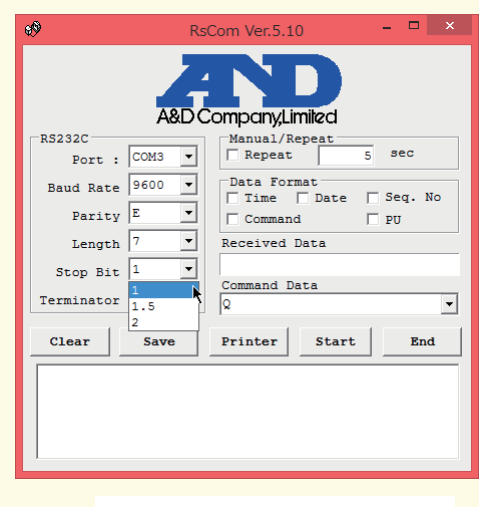

Stop Bit: 1

| 699        | R                   | sCom Ver.5.10 – 🗖 🗙 |  |  |  |  |
|------------|---------------------|---------------------|--|--|--|--|
| i          | A&D Company,Limiled |                     |  |  |  |  |
| RS232C     |                     | Manual/Repeat       |  |  |  |  |
| Port :     | COM3 -              | Repeat 5 sec        |  |  |  |  |
| Baud Rate  | 9600 -              | Data Format         |  |  |  |  |
| Parity     | 1200                | Command PU          |  |  |  |  |
| Length     | 2400<br>4800        | Received Data       |  |  |  |  |
| Stop Bit   | 9600<br>14400       | Command Data        |  |  |  |  |
| Terminator | 19200               | Q -                 |  |  |  |  |
| Clear      | 28800<br>Save       | Printer Start End   |  |  |  |  |
|            |                     |                     |  |  |  |  |
|            |                     |                     |  |  |  |  |

Baud Rate: 9600

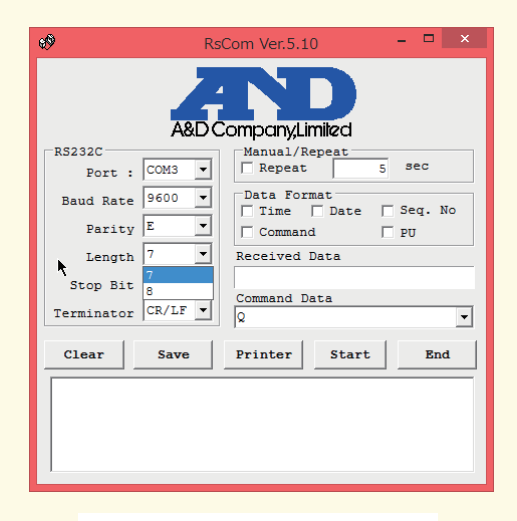

Length: 7bit

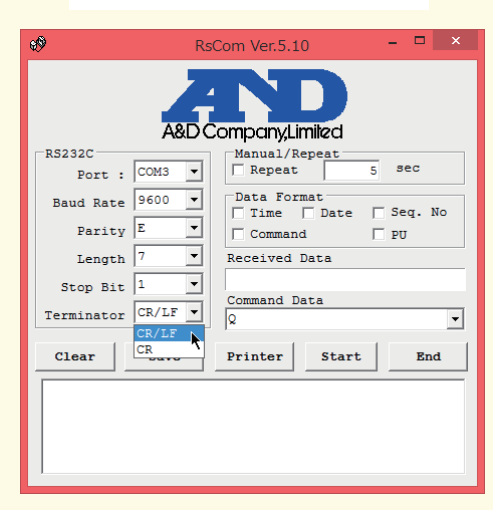

Terminator : CR/LF

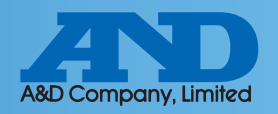

# **O**WinCT (Can read and alter settings for a single element)

#### **Operation Instructions**

1 Press Start to begin connection

| ø          | RsC     | Com Ver.5.10 🛛 🗕 🗖 💌 |
|------------|---------|----------------------|
|            | Z       | ND                   |
|            | A&D Co  | ompany,Limiled       |
| Port :     | сомз 🔻  | Manual/Repeat        |
| Baud Rate  | 9600 💌  | Data Format          |
| Parity 1   | E 🔻     | Command DU           |
| Length     | 7 💌     | Received Data        |
| Stop Bit   | 1 🔻     | 9999,+999999         |
| Terminator | CR/LF 🔻 | Command Data         |
| Clear      | Save    | Printer Start End    |
|            |         |                      |
|            |         |                      |
|            |         |                      |
|            |         |                      |
|            |         |                      |
|            |         |                      |

Enter the desired setting function code into the Command Data box and press Command

3

| •                  | RsCom Ver.5.10    | - 🗆 ×       |  |  |  |  |
|--------------------|-------------------|-------------|--|--|--|--|
| A&D CompanyLimited |                   |             |  |  |  |  |
| RS232C             | Manual/Repeat     | 5 sec       |  |  |  |  |
| Baud Rate 960      | Data Format       | e 🗆 Seq. No |  |  |  |  |
| Parity E           | Command           | □ PU        |  |  |  |  |
| Length 7           | Received Data     |             |  |  |  |  |
| Stop Bit 1         | y 9999,+999999    |             |  |  |  |  |
| Terminator CR/     | LF _ Command Data | •           |  |  |  |  |
| Clear Sa           | ve Printer Com    | and Stop    |  |  |  |  |
|                    |                   |             |  |  |  |  |
|                    |                   |             |  |  |  |  |
|                    |                   |             |  |  |  |  |
|                    |                   |             |  |  |  |  |
|                    |                   |             |  |  |  |  |
|                    |                   |             |  |  |  |  |
|                    |                   |             |  |  |  |  |

2 When the mark at the top left of the window flickers connection has been established

| ·o:                                                     | Rs                                     | Com Ver.5.10 – 🗆 🗙                                                                              |  |  |  |  |
|---------------------------------------------------------|----------------------------------------|-------------------------------------------------------------------------------------------------|--|--|--|--|
| A&D CompanyLimiled                                      |                                        |                                                                                                 |  |  |  |  |
| Baud Rate<br>Parity<br>Length<br>Stop Bit<br>Terminator | 9600 V<br>E V<br>7 V<br>1 V<br>CR/LF V | Data Format<br>Time Date Seq. No<br>Command PU<br>Received Data<br>9999,+999999<br>Command Data |  |  |  |  |
| Clear                                                   | Save                                   | Printer Command Stop                                                                            |  |  |  |  |
|                                                         |                                        |                                                                                                 |  |  |  |  |

4 The value displayed in the box at the bottom of the window is the current function setting

| ) <b>O</b> (       | Rs     | Com Ver.5.10 – 🗆 🗙            |  |  |
|--------------------|--------|-------------------------------|--|--|
| A&D CompanyLimited |        |                               |  |  |
| RS232C<br>Port :   | сомз 🖵 | Manual/Repeat 5 sec           |  |  |
| Baud Rate          | 9600 🔻 | Data Format                   |  |  |
| Parity             | E 🔽    | Command DU                    |  |  |
| Length             | 7 🔽    | Received Data<br>1206.+000015 |  |  |
| Stop Bit           |        | Command Data                  |  |  |
| Terminator         | CR/LF  | 1206 🗸                        |  |  |
| Clear              | Save   | Printer Command Stop          |  |  |
| 1206,+000015       |        |                               |  |  |
|                    |        |                               |  |  |
|                    |        |                               |  |  |
|                    |        |                               |  |  |
|                    |        |                               |  |  |
|                    |        |                               |  |  |
|                    |        |                               |  |  |

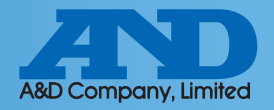

# **O**WinCT (Can read and alter settings for a single element)

5 Paste the current function, change the last 2 digits to the desired setting and press Command.

| RS232C<br>Port : COM3 Y<br>Baud Rate 9600 Y<br>Baud Rate 9600 Y                              |  |  |  |  |
|----------------------------------------------------------------------------------------------|--|--|--|--|
| RS232C<br>Port : COM3 ¥<br>Baud Rate 9600 ¥<br>Data Format<br>Time Format                    |  |  |  |  |
| Port:     COM3     v     Repeat     5     sec       Baud Rate     9600     v     Data Format |  |  |  |  |
| Baud Rate 9600 V Data Format                                                                 |  |  |  |  |
| IIIME   Date   Det. NO                                                                       |  |  |  |  |
| Parity E Command DU                                                                          |  |  |  |  |
| Length 7 Received Data                                                                       |  |  |  |  |
| Stop Bit 1 1206,+000015                                                                      |  |  |  |  |
| Terminator CR/LF  CR/LF  CR/LF  COmmand Data                                                 |  |  |  |  |
| Clear Save Printer Command Stop                                                              |  |  |  |  |
| 1206,+000015                                                                                 |  |  |  |  |
|                                                                                              |  |  |  |  |
|                                                                                              |  |  |  |  |
|                                                                                              |  |  |  |  |
|                                                                                              |  |  |  |  |
|                                                                                              |  |  |  |  |
|                                                                                              |  |  |  |  |
|                                                                                              |  |  |  |  |

6 If the settings data appears in the box at the bottom of the window settings were changed successfully. Press stop to finish editing settings.

| • RsCom Ver.5.10 - 🗆 🗙                  |  |  |  |
|-----------------------------------------|--|--|--|
| RS232C<br>Port : COM3 V<br>Repeat 5 sec |  |  |  |
| Baud Rate 9600 - Data Format            |  |  |  |
| Parity E                                |  |  |  |
| Length 7 Received Data                  |  |  |  |
| Stop Bit 1 7   1206, +000012            |  |  |  |
| Terminator CR/LF V 1206,+000012         |  |  |  |
| Clear Save Printer Command Stop         |  |  |  |
| 1206,+000012                            |  |  |  |